## 

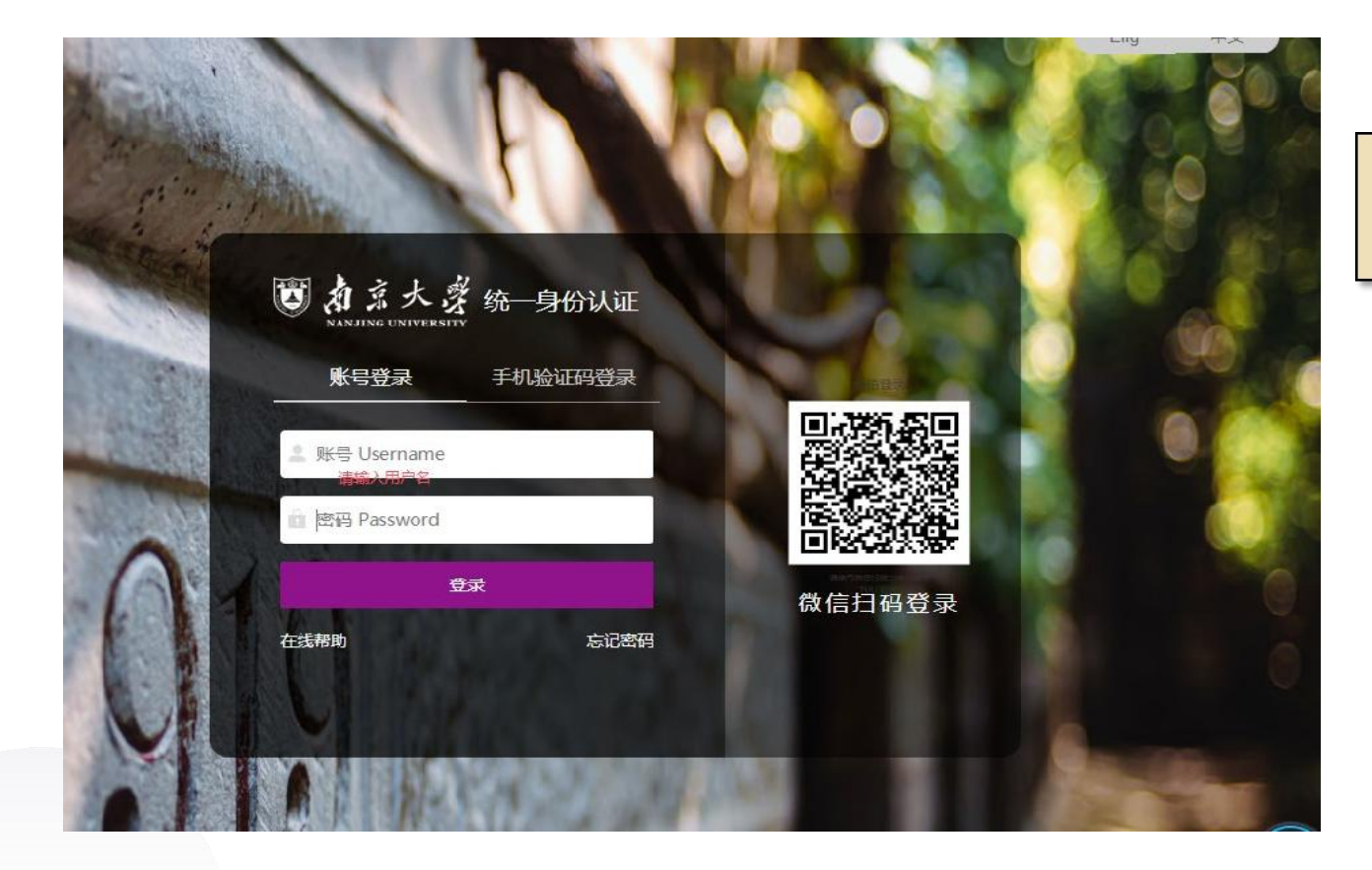

#### OA系统账号登陆 (也可授权他人 填写)

## 授权他人填写方法

## 口登录系统之后在个人账户下进行账号授权

## 口账号授权: 直接输入被授权人工资号或姓名

## 口被授权人:登录校内科研系统,选择"进入授权账号:xx"填写

|          | 论文管理平台                                 | ▲高雲 | Q     |
|----------|----------------------------------------|-----|-------|
| 看申报 申报编辑 | <mark>科研人员</mark><br>成果科-论文管理          | *   | -     |
|          | 成果科<br>科研秘书                            |     |       |
| R        | <ul> <li>个人资料</li> <li>修改密码</li> </ul> |     | <br>h |
|          | ✓ 账号授权                                 |     |       |

| 競权人         取工号         所在学院         授权日期         操作           无授权他人信息           新増授权         法译被授权人:         法学被授权人: <th><b>授权他</b>人</th> <th></th> <th></th> <th></th> <th></th> | <b>授权他</b> 人      |      |         |      |    |
|----------------------------------------------------------------------------------------------------|-------------------|------|---------|------|----|
| 无授权他人信息         新増授权            幸被授权人:          选择被授权人:                                                                                                    | <b>迓授权人</b>       | 职工号  | 所在学院    | 授权日期 | 操作 |
| 新増授权<br>擇被授权人: 选择被授权人                                                                                                    |                   |      | 无授权他人信息 |      |    |
| 择被授权人: 选择被授权人                                                                                                    | 新增授权              |      |         |      |    |
|                                                                                                    | <b>选择被授权人:</b> 选择 | 皮授权人 |         |      |    |
|                                                                                                    |                   |      |         |      |    |
|                                                                                                    |                   |      |         |      |    |
|                                                                                                    |                   |      |         |      |    |
|                                                                                                    |                   |      |         |      |    |
|                                                                                                    |                   |      |         |      |    |
|                                                                                                    |                   |      |         | 1    |    |

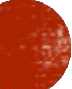

#### 具体填写步骤及注意事项

# □ 进入系统,选择"奖励申报"条目 □ 在"申报计划名称"中选择申报的奖励类别(主持申报社会力量奖/参与申报社会力量奖/其他政府类奖励),点击申报后填写具体信息。

| <b>ジ</b> 科研创新服务平台 | 💄 我的科研 | □ 服务大厅 | ■事项跟踪  | 🌲 通知公告 |
|-------------------|--------|--------|--------|--------|
| 我的科研              |        |        |        |        |
| 论文                | 申折     | 設计划列表  |        |        |
| 专利约莱              | 0      |        | 申报计划名和 | 尔 ≑    |
|                   | 0      | 其他     |        |        |
| 奖励申报              | D      | 参与申报社会 | 会力量奖   |        |
| 获奖                |        | 主持申报社会 | 会力量奖   |        |

| 我的科研   | 申报 ×                |        |            |  |  |  |  |  |  |  |
|--------|---------------------|--------|------------|--|--|--|--|--|--|--|
|        |                     |        | 修改记录       |  |  |  |  |  |  |  |
| 基本信息   |                     |        |            |  |  |  |  |  |  |  |
| 申报计划名称 | p申报社会力量奖 奖励名称 社会力量奖 |        |            |  |  |  |  |  |  |  |
| 类励级别   | 具他 申报年處 2023        |        |            |  |  |  |  |  |  |  |
| 申报开始日期 | 2023-01-01          | 申报结束日期 | 2023-12-31 |  |  |  |  |  |  |  |
| 可转入评审  | 是                   | 自动截止   | 是          |  |  |  |  |  |  |  |
| 奖励设定单位 |                     |        |            |  |  |  |  |  |  |  |
| 脅注     |                     |        |            |  |  |  |  |  |  |  |
| 申报指南   |                     |        |            |  |  |  |  |  |  |  |
|        | <del>7-4</del> 2    | ्रम    |            |  |  |  |  |  |  |  |
|        |                     |        |            |  |  |  |  |  |  |  |

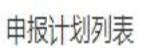

| 0 | 申报计划名称♀   | 奖励名称◆ | 申报开始日期⇔    | 申报结束日期♥    | 申报状态章 | 操作 |
|---|-----------|-------|------------|------------|-------|----|
|   | 其他        | 政府类奖励 | 2023-01-01 | 2023-12-31 | 申报中   | 申报 |
| O | 参与申报社会力量奖 | 社会力量奖 | 2023-01-01 | 2023-12-31 | 申报中   | 申报 |
| O | 主持申报社会力量奖 | 社会力量奖 | 2023-01-01 | 2023-12-31 | 申报中   | 申报 |

#### 具体填写步骤及注意事项

| 3        | 科研动态         | \$ @       | 科研项目        | 科研成         | 课 校级项   | 目申报 🛛    | 3 入账办理      | 奖励申报   | 更多-       |                         | 论文管理平台            |
|----------|--------------|------------|-------------|-------------|---------|----------|-------------|--------|-----------|-------------------------|-------------------|
| 列表       | 東根材          | 料新增        |             | -           |         |          |             | _      |           |                         | <b>王</b> 史申报<br>× |
| 申报       | R            |            |             |             |         |          |             |        |           |                         | <u></u>           |
| 年        | ~ 基本(        | 信息         |             |             |         |          |             |        |           |                         |                   |
| 报        | <del>.</del> |            | 奖           | 动类型 第       | 十四届光华工程 | 科技奖      |             |        | 奖励级别      | 其他~                     |                   |
| F度)      |              |            | 奖励          | 励名称         |         | Ę        | 官方通知一致      | : 奖    | 励设定单位     |                         |                   |
| 宣作       | ŧ            |            | 项目          | 名称*         |         |          |             |        |           |                         |                   |
| 0214     | 4            |            | 所属          | 道位* 1       | 斗学技术外   | •        |             | 2.     | 申请日期林     |                         |                   |
| 脉        | <b>炎</b>     |            | 法院          | 2称*         |         |          |             | [      | 完成单位*     |                         |                   |
| 服        |              | 1.         | -1 L        |             |         |          |             | L      | 由据山       | <u> </u>                |                   |
| 1122     | 4<br>4       | ••         | 申           | <b>报状</b> 态 |         | ,        | /           |        | יינן אניד | 题现义件<br>最多可上传2个附供每个附供大/ | \不超过20M           |
| 1/1/1    | 政治思想         | 息与师德师      | 风情况审核意      | 见的函         | 选取文件    |          |             |        | 其他材料      | 选取文件                    | 1101020101        |
| 5        | (a) *        | 动研究        | *16#509     | 1021010     |         |          | <b>彩励由报</b> | 专利纳莱塔  | 记报账 〈     | N↓ 经弗列丰 百名 <del>。</del> | ÷                 |
| <u>.</u> | 0 1-         | -1412/0    | d-1941-2024 | LLAX-S      |         | ] YOUNSE |             | VIII D | UDJUKAK I |                         |                   |
|          |              | 申报材        | 渐增          |             |         |          |             |        |           |                         |                   |
| 名称       | R \$         | <b>■</b> 3 | Л           |             | 教师 ~    |          | ~           | ~      | ~         |                         | 删除▲               |
| 奖        |              |            | 4.          |             | _       |          |             |        |           |                         |                   |
|          | 区科学技.        | 甲请材        | 料代表性论及      | Z、论著        |         |          |             |        |           |                         | 添加                |
| 秀国       | 土空间规         | 题目         |             | 期刊          |         | 发表时间     | 第           | 一作者名称  |           | 通讯作者名称                  | 操作                |
| 社科       | 优青           |            |             |             |         |          |             |        |           |                         | 删除                |
| 笑凤       | 0            |            |             |             |         |          |             |        |           |                         | 删除                |
| 际力       |              |            |             |             |         |          |             |        |           |                         | 删除                |
| 学会       | ¥励           |            |             |             |         |          |             |        |           |                         |                   |
| 献奖       |              | 申请材        | 料支撑项目       |             |         |          |             |        |           |                         | 添加                |
| 环保       | 联合会科         | 项目名称       |             |             | 项目分类    |          | 立项时间        |        | 项目的       | 成员                      | 操作                |
| 程师       | 萨学会奖         |            |             |             |         |          | 暂存提         | 交 关闭   |           |                         |                   |
| 下空       | 间学会科.        |            |             |             |         |          |             |        |           |                         |                   |
| 会書       | 年化学奖         |            |             |             |         |          |             |        |           |                         |                   |

|    | 🗊 科研      | 动态 ② 科研项目      | 科研成果 校纲  | 及项目申报    | Ø.      | 入账办理 类               | 励申报  | 更多      | ÷       |           | 论     | 文管理平台 | ▲高雯→ |
|----|-----------|----------------|----------|----------|---------|----------------------|------|---------|---------|-----------|-------|-------|------|
| 申报 | 计划列表      | 申报材料新增         |          |          |         |                      |      |         |         |           |       | 3     | ₭ 新増 |
|    | 申报计划      |                | 最多可上     | 传10个附件,每 | 个附件大    | 小不超过20M              |      |         | 最多可上传10 | )个附件,每个附付 | 4大小不超 | 过20M  | ^    |
|    | 江苏青年光学科   | •              | 友注       |          |         |                      |      |         |         |           |       |       |      |
|    | 参与申报宁夏回   | 3.             | 田/上      |          |         |                      |      |         |         |           |       | 11    | 览    |
|    | 2021年度江苏省 |                |          |          |         |                      |      |         |         |           |       |       |      |
|    | 江苏省宣传部首   | 完成人信息(完成人排序持   | 安照申报书排序) |          |         |                      |      |         |         |           |       | 添加    |      |
|    | 申报2021年度当 | 完成人排名(         | 完成人类型    | 姓名       | 性别      | 学历                   | 职称   |         | 工作单位    | 电话号码      | 邮件    | 操作    |      |
|    | 青年创新奖     | ■1             | 教师 ~     | 高雯       | 3 ~     | ~                    |      | ~       | 科学技术处   |           |       | 删除    |      |
|    | 参与申报省部练   | <b>2</b> 2     | 救师 ✓     |          | ~       | <ul> <li></li> </ul> |      | ~       |         |           |       | 删除    |      |
|    | 参与申报2021年 |                | dd dar   |          |         |                      |      |         |         |           |       |       |      |
|    | 江苏省标准创新   | <b>■</b> 3     | 教师学生     |          | ~       | ~                    |      | ~       |         |           |       | 删除    |      |
|    | 申报2021年度中 |                | 校外 重名    |          | 45.4    | - 10-1-              | 4270 |         |         |           |       |       |      |
|    | 2021年度江苏省 |                | 未匹配      |          | 習代      | f       提父           |      |         |         |           |       |       | •    |
|    | 参与申报江苏省   | 地下空间 2021年度江苏行 | 省地下空间…   |          | 2021-03 | -26                  | 202  | 21-09-1 | 8 已停止   |           |       |       |      |

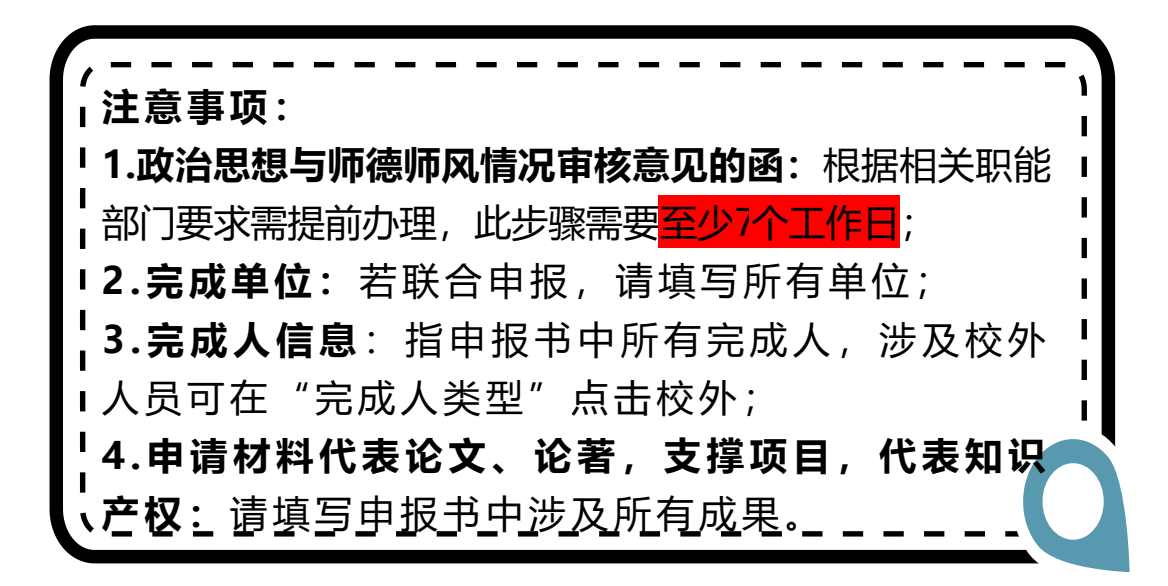

#### 具体填写步骤及注意事项

## □完成后点击"提交"如不符合要求会有"提示",符合要求提交成功显示如下图 □院系科研秘书审核后,即可点击打印预览

| 18                  | N(F)      | 发表时间        | (1823) | 9/4 M     | < 〉 Ċ 🏠 🎓 🛍 http://ky.nju.edu.cn/userAction!do_swi 器 🗲 🗸 🔍 🔍 🔍 大连一居民機起火 🔥 熱櫻 🐰 🛚 🦉                        | • 🛤 🔎 🔠 🔅 🛨   |
|---------------------|-----------|-------------|--------|-----------|----------------------------------------------------------------------------------------------------|---------------|
| -                   |           |             | 1      | 200       | ③ □ 科研动态 ② 科研项目 科研成果 校缴项目申报 ② 入账办理 奖励申报 专利软著登记报账 个人经费列表 更多·                                               | 论文管理平台 👤 高雯 🗸 |
|                     |           |             |        |           | 申报计划列表                                                                                                    | 历史申报 新增       |
|                     | 10        |             |        |           | 申报计划名称 ◆         申报奖励类型 ◆         申报开始日期 ◆         申报结束日期 ◆         申报状态 ◆         操作                     |               |
|                     | REOV      |             |        | 200       | 口 江苏青年光学科技奖         学会奖         未启动                                                                       |               |
|                     |           |             |        |           | 参与申报宁夏回族自治区科学技…         宁夏回族自治区科学技术进步二…         2021-12-14         2022-02-16         申报中         查看申报 申报 | Q编辑 删除 打印预览   |
| ALAST & IRIGH       | ✔ 数据提交成功, | ,请寺待审极!     |        | Take 1 P. | □         2021年度江苏省优秀国土空间规划         2021-11-22         2021-12-30         已停止                             |               |
| and a constraint of |           | <b>X</b> 关闭 |        | 1 mm      | II苏省宣传部首届社科优青 II苏省宣传部首届社科优青 未启动                                                                           |               |
| 510                 |           |             |        | 30        | 中报2021年度学会奖励         第十四届光华工程科技奖         2021-11-17         2021-12-18         申报中         直看申报 申打        | 假编辑 删除 打印预览   |
|                     | 17        |             |        |           | □ 青年创新奖 青年创新奖 2020-10-10 2020-10-31 未启动                                                                   |               |
|                     |           |             |        |           | □         参与申报省部级奖励         2021 年度黑龙江省高等学校科         2021-11-30         已停止                               |               |
|                     |           |             |        | 207 1     | □ 参与申报2021年度学会奖励 2021年度上海海洋科学技术奖 2021-09-01 2021-12-12 已停止                                                |               |
|                     |           |             |        |           | □ 江苏省标准创新贡献奖 江苏省标准创新贡献奖个人奖 2021-10-21 2021-11-10 申报中 申报                                                   |               |
|                     |           |             |        | 200       | □         申报2021年度中华环保联合会科         2021年度中华环保联合会科学技         2021-08-10         2021-11-10         已停止     |               |
|                     | 11241     |             |        |           | □ 2021年度订苏含工程师学会要 2021年度订苏含工程师学会科学 2021-07-15 2021-09-30 已停止                                              |               |

## 审核程序

- 系统中内容填写完成之后点击"提交"
- 进入"院系审核"步骤,可以回到奖励申报页面,点击 "打印预览"生成"奖励申报信息汇总表"。

附件 2+

充

IN SAL SIN

新在美 同意.

≠根xxx纯/发表xxx论文。

- 提交盖章签字纸质件如下:
- 1、奖励申报信息汇总表
- 2、师德师风材料
- 3、定密审批表(如需要)
- 地址:行政北楼602
- 电话: 89684560

| 奖励申报       | 报 专利软著登记报账 个人经费列表 |           | 日、材料盖章预审                  | 支出类合同                       | 同 高质量科技期刊与学术会议目录 |       |       | 更多•             |        |  |
|------------|-------------------|-----------|---------------------------|-----------------------------|------------------|-------|-------|-----------------|--------|--|
|            |                   |           | - Marcald                 |                             |                  |       |       |                 |        |  |
|            | 模糊▼               | 申报开始日期    | 至申报开始日期                   | 月 4                         | F月日 <del>▼</del> | 申报结束日 | 明     | 至               | 申报结束日期 |  |
|            | 申报                | 开始日期♀     | 申报                        | 结束日期♥                       | 申报               | 状态⇔   | 操作    |                 |        |  |
|            | 2                 | 022-12-10 | 1                         | 2023 <mark>-</mark> 04-15 未 | 启动               |       |       |                 |        |  |
|            |                   |           |                           | 申                           | 服中               |       | 查看申报  | TEDE            | 预览     |  |
| 2023-01-01 |                   |           | 2023 <mark>-</mark> 02-28 |                             | 申报中              |       | 查看申报日 | 申报 申报编辑 删除 打印预览 |        |  |
|            | 2                 | 023-02-09 |                           | 2023-03-07 #                | a招由              |       | 由据    | _               | - 11   |  |

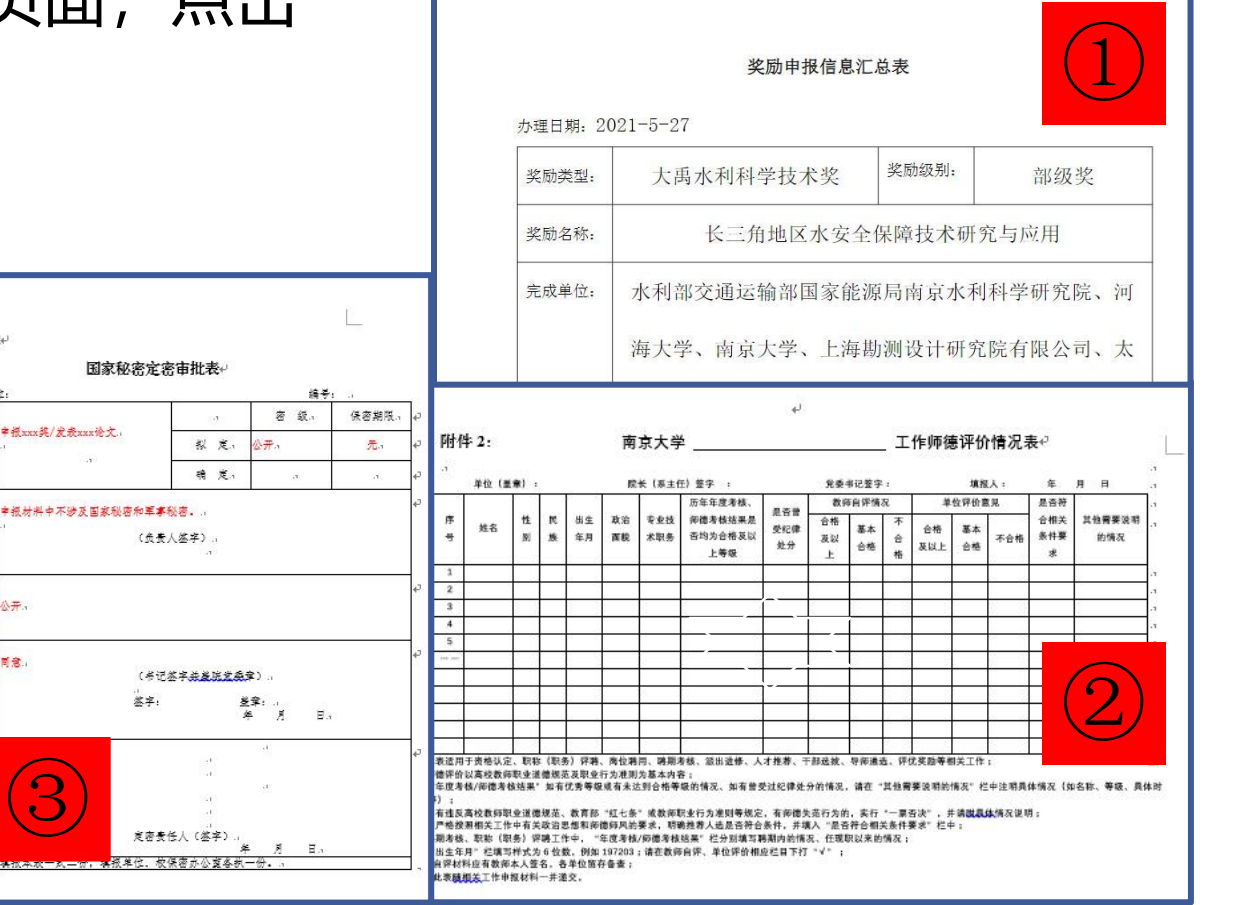